# SPRINGBOARD

# Clip Art Collection Volume 3

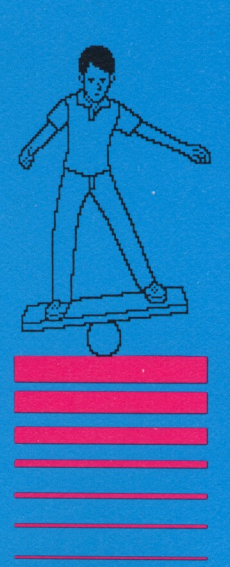

Available in the following formats: Apple II + , I/e, I/c, I/GS IBM PC Commodore 64/128K Atari 800XL, 65XE, 130XE

© 1988, Springboard Software, Inc.

Springboard Software, Inc. 7808 Creekridge Circle Minneapolis, MN 55435

This manual and the software it describes may not be reproduced in whole or in part, in any form whatsoever without the written permission of Springboard Software Inc.

Springboard grants purchaser the right to modify and incorporate Clip Art Collection™ images into printed documents. When using Clip Art Collection images in printed books, newsletters or documents you must list the following Springboard copyright notice:

Clip Art Collection<sup>™</sup> is a trademark of Springboard Software, Inc. © 1988, Springboard Software, Inc.

The Newsroom<sup>®</sup> is a registered trademark and Clip Art Collection<sup>™</sup> Volumes 1, 2 and 3 are trademarks of Springboard Software, Inc. Atari<sup>®</sup> is a registered trademark and 800XL<sup>™</sup>, 130XE<sup>™</sup>, and 65XE<sup>™</sup> are trademarks of Atari Corporation. Apple, IBM, and Commodore 64 are registered trademarks of Apple Computer, Inc., International Business Machines Corporation, and Commodore Electronics, Ltd. respectively.

#### The Artists

The art in CLIP ART COLLECTION VOLUME 3 was created by Springboard artists Robert Cavey, Karen Christiansen and Jerry Cratsenberg.

| Table of Contents | To the Editors                                                                                                    | 2                |
|-------------------|----------------------------------------------------------------------------------------------------|------------------|
|                   | Backup Diskettes                                                                                                    | 2                |
|                   | General Instructions<br>Apple II + , IIe, IIc, Commodore 64/128.                                                                         | 2                |
|                   | Atari 800XL, 65XE, 130XE                                                                                                    | 2<br>3           |
|                   | Categories of Clip Art                                                                                                    | 3                |
|                   | Using the Clip Art in The Newsroom<br>and The Newsroom Pro<br>Loading clip art<br>Changing clip art disks<br>Cancelling clip art loading | 4<br>4<br>5<br>5 |
|                   | Tips on using Clip Art                                                                                                    | 6                |
|                   | Clip Art Overview                                                                                                    | 8                |
|                   | Springboard License Agreement                                                                                                    | 17               |

| To the Editors       | CLIP ART COLLECTION VOLUME 3 contains over<br>600 pieces of "sports and recreation" clip art for THE<br>NEWSROOM™ or THE NEWSROOM PRO™. This<br>collection of clip art is designed specifically for the<br>sports enthusiast in all of us. You will have dozens of<br>categories to choose from and, as usual, there is a nice<br>balance between realistic art and cartoon-like<br>characters. This collection also introduces small,<br>silhouette art for added variety. |  |  |
|----------------------|----------------------------------------------------------------------------------------------------|--|--|
| Backup Diskettes     | CLIP ART COLLECTION VOLUME 3 is copy<br>protected. PLEASE DO NOT ATTEMPT TO<br>DUPLICATE THE DISKETTE, IT MAY BECOME<br>DAMAGED. You may order a backup copy of this<br>program from Springboard. A Backup Disk Certificate<br>with complete procedures is attached to the enclosed<br>product warranty card.                                                                                                    |  |  |
|                      | Hard disk users of The Newsroom Pro should note that<br>you can still load CLIP ART COLLECTION VOLUME 3<br>onto your hard disk.                                                                                                    |  |  |
| General Instructions | Apple <i>II</i> + , <i>IIe, IIc, II</i> GS, Commodore 64/128,<br>Atari 800XL, 65XE, 130XE                                                                                                    |  |  |
|                      | The CLIP ART COLLECTION VOLUME 3 disk is a<br>two-sided disk which contains all 600 pieces of "sports<br>and recreation" clip art. There are approximately 300<br>pieces of clip art on each side of the disk.<br>Clip Art A (side 1)<br>Clip Art B (side 2)                                                                                                    |  |  |
|                      | Each piece of clip art is pictured with reference to its page title and to which side of the disk it resides, in the Clip Art Overview at the back of this book.                                                                                                    |  |  |
|                      | •                                                                                                    |  |  |
|                      | Refer to THE NEWSROOM instruction booklet for complete instructions on how to operate THE NEWSROOM.                                                                                                    |  |  |

#### **IBM PC**

The CLIP ART COLLECTION VOLUME 3 disk is a two-sided disk which contains all 600 pieces of "sports and recreation" clip art. There are approximately 300 pieces of clip art on each side of the disk.

Clip Art A Clip Art B

Your IBM PC must have dual-headed drives to read both sides of the disk. You will access both Clip Art A and Clip Art B when the disk is inserted into the drive, label side up. You will not need to flip the disk.

Each piece of clip art is pictured with reference to its page title in the Clip Art Overview at the back of this book.

Refer to THE NEWSROOM or THE NEWSROOM PRO instruction booklets for complete instructions on how to operate the Master Program.

CLIP ART COLLECTION VOLUME 3 contains over 600 pieces of "sports and recreation" clip art in various categories. You can view each piece of clip art in the Clip Art Overview at the back of this book.

| Aerial          | Bowling1 | Fitness2     | Hunting1      | Soccer1  |
|-----------------|----------|--------------|---------------|----------|
| Archery         | Bowling2 | Footbal1     | Hunting2      | Soccer2  |
| Badmtn          | Camping1 | Footbal2     | lcesktg1      | Surf     |
| (Badminton)     | Camping2 | Footbal3     | lcesktg2      | Swim1    |
| Basebalt        | Cars     | Footbal4     | Karate1       | Swim2    |
| Basebal2        | Cheer    | Games1       | Misc1         | Tennis1  |
| Basebal3        | Climb1   | Games2       | Misc2         | Tennis2  |
| Basebal4        | Climb2   | Golf1        | Misc3         | Tennis3  |
| Basebal5        | Cricket  | Golf2        | Misc4         | Track1   |
| Basebal6        | Crowd1   | Golf3        | Misc5         | Track2   |
| Basktbi1        | Crowd2   | Golf4        | Misc6         | Track3   |
| Basktbl2        | Dance1   | Gym1         | Misc7         | Track4*  |
| Basktbl3        | Dance2   | Gym2         | Play1         | Trophy   |
| Basktbl4        | Dance3   | Gym3         | Play2         | Umpire1  |
| Bike1           | Fencing  | Gym4         | Ragetbal      | Umpire2  |
| Bike2           | Fight1   | Hockey1      | Rolrskat      | Volybai1 |
| Billiard        | Fight2   | Hockey2      | (Rollerskate) | Volybal2 |
| Boats1          | Fishing1 | Hockey3      | Skydivng      | Waterski |
| Boats2          | Fishing2 | Horse1       | Snow          | Words1   |
| Boats3          | Fishing3 | Horse2       | Skiing1       | Words2   |
| Bdybild         | Fishing4 | Horseshs     | Skiing2       | Words3   |
| (Body building) | Fitness1 | (Horseshoes) | Skiing3       | Words4*  |

\*Track4 and Words4 not available for Atari.

#### Categories of Clip Art

З

#### Using the Clip Art in THE NEWSROOM and THE NEWSROOM PRO

Clip art from the CLIP ART COLLECTION VOLUME 3 disk can be used in the BANNER and PHOTO LAB work areas of THE NEWSROOM and THE NEWSROOM PRO in the same manner as you use clip art from THE NEWSROOM and THE NEWSROOM PRO's original Clip Art disks.

All cursor control keys and selector buttons remain the same as described in THE NEWSROOM and THE NEWSROOM PRO's instruction booklets.

#### Loading clip art

To load a piece of clip art into the BANNER or PHOTO LAB work area:

1. Select the **desired work area** from THE NEWSROOM or THE NEWSROOM PRO's menu. You will be brought to the work area.

2. Once you are in the work area, insert the clip art disk into the disk drive.

3. Select the **clip art icon** at the top of the left side of the work area. A list of clip art page titles will appear which corresponds to the clip art pages in the Clip Art Overview at the back of this book.

4. Move the selector bar up and down the list of titles until it is on the title of the clip art page you wish to load.

5. Select that title by pressing the selector button or key. That page of clip art will be displayed.

#### Changing clip art disks

If you wish to load a clip art page from a different clip art disk, or a different side of the clip art disk, (Apple and Commodore users) follow steps 1-3 in the **Loading clip art** section, then:

1. Remove the present clip art disk from the drive.

2. Insert the different clip art disk or side that you want.

3. Move the selector bar to the **NEW DISK** option and press the selector button or key. The clip art page titles from the new disk will be displayed on the screen.

4. Move the selector bar up and down the list of page titles until it is on the title of the clip art page you wish to load.

5. Select that page title by pressing the selector button or key. That page of clip art will be displayed.

#### **Cancelling clip art loading**

To return to the work area without any clip art, move the selector bar to the **CANCEL** option and press the selector button or key. You will be returned to the work area without any clip art.

#### **Tips on using Clip Art**

There are endless creative possibilities for using clip art in The Newsroom and The Newsroom Pro. Here are some helpful tips to get you going.

You can create the perfect trophy by combining one of the trophy bases along with . . .

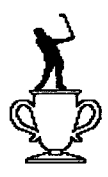

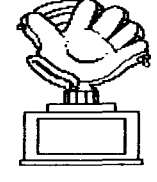

an appropriate silhouette figure . . . or

a piece of sporting equipment . . .

#### TIP2:

TIP 1:

Many of the pieces are left open-ended, so that you can personalize them to tell your story. An example would be the picture of the fisherman. You can decide what the catch of the day was.

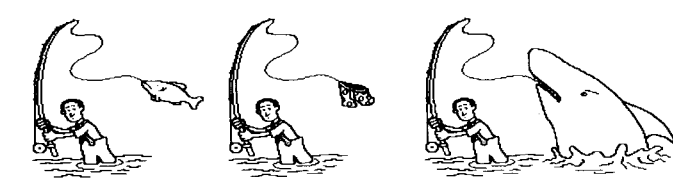

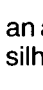

#### TIP3:

Make your own crowd scene by picking up this piece of clip art and dropping it onto the screen several times.

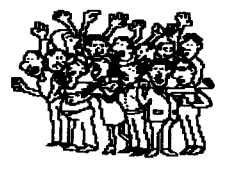

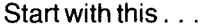

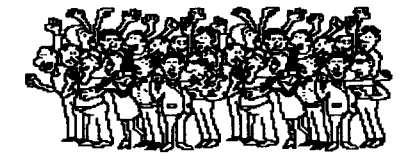

. . . and end up with this!

#### TIP4:

Using the flip icon you can enhance the capability of certain pieces of art. An example is the sand pit for the long jumper. Select the piece of art that shows half of the pit. Drop two of them onto the work area. Select the flip icon and move your cursor onto the clip art piece to be flipped and press the selector button or key. Next, pick up one of the halves and move it over until the two sections meet. Instant sand pit. All you need to add is the athlete.

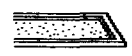

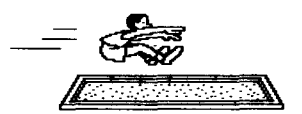

Start with this . . .

. . . and end up with this!

TIP 5:

A picture can be worth a thousand words, especially when it's personalized. Take advantage of pieces of art like the camper scene and fill in the blanks.

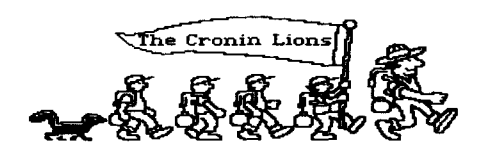

```
Clip Art A (Side 1)
```

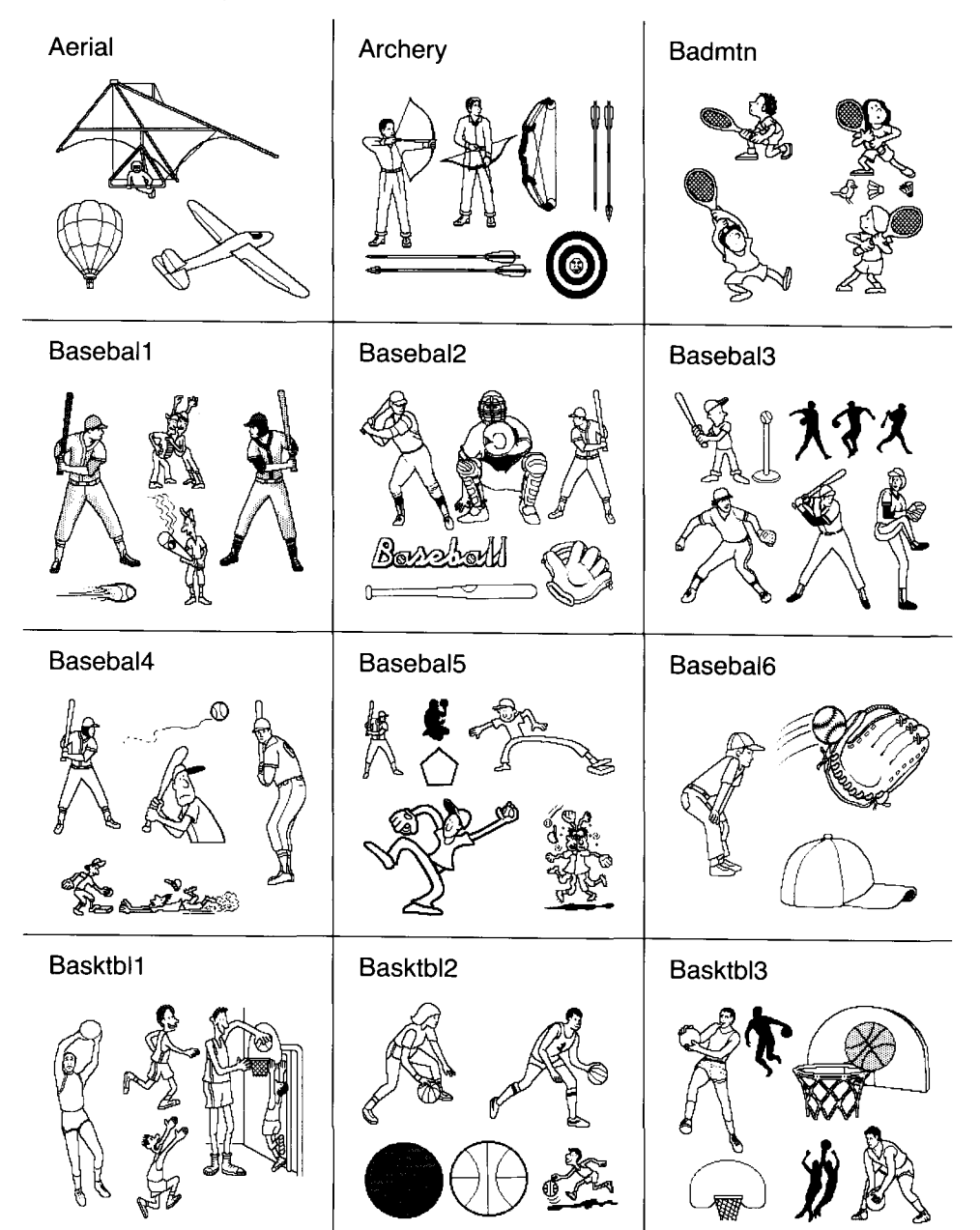

Clip Art A (Side 1)

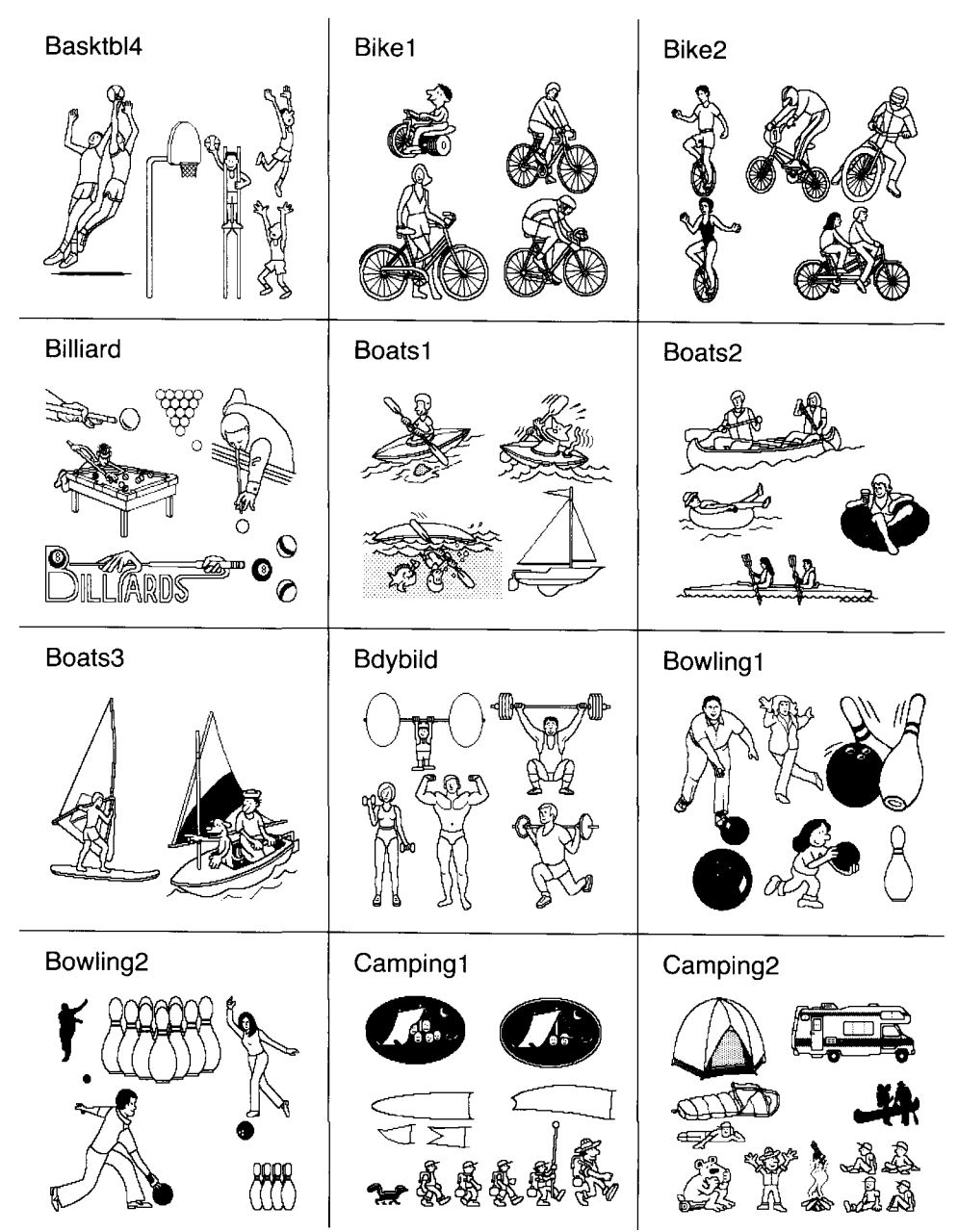

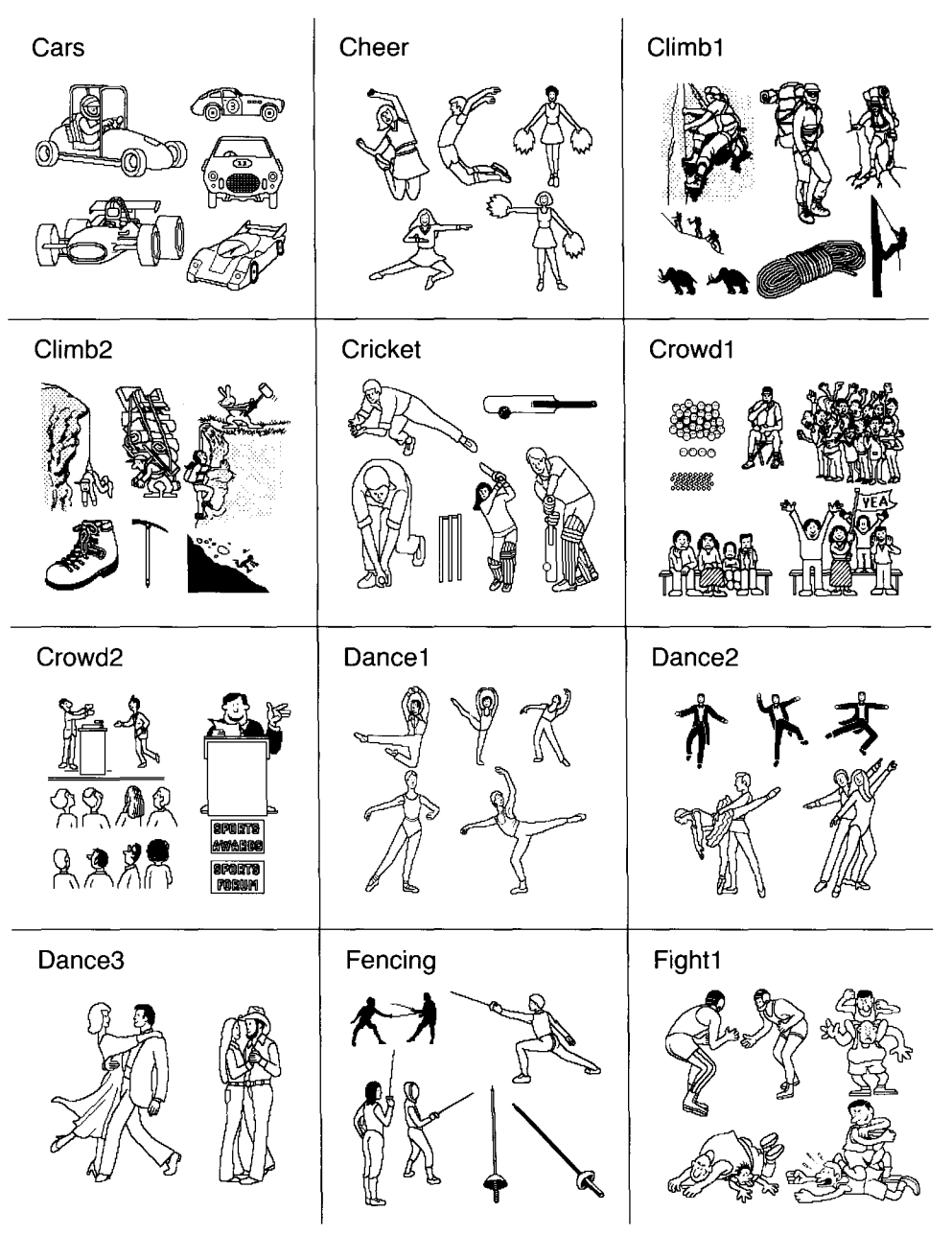

# Clip Art A (Side 1)

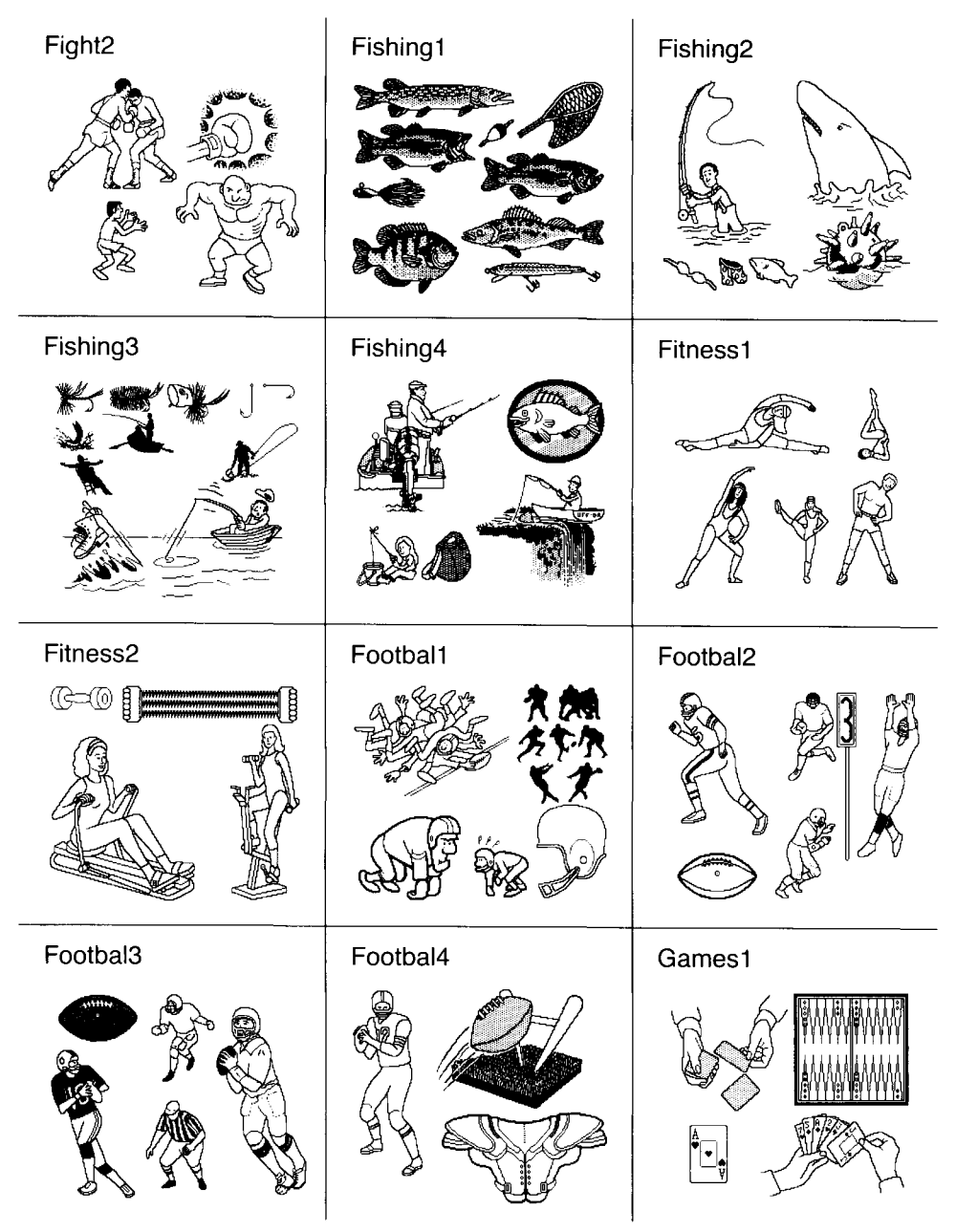

Clip Art A (Side 1) Atari: Clip Art B (Side 2) begins with Golf1.

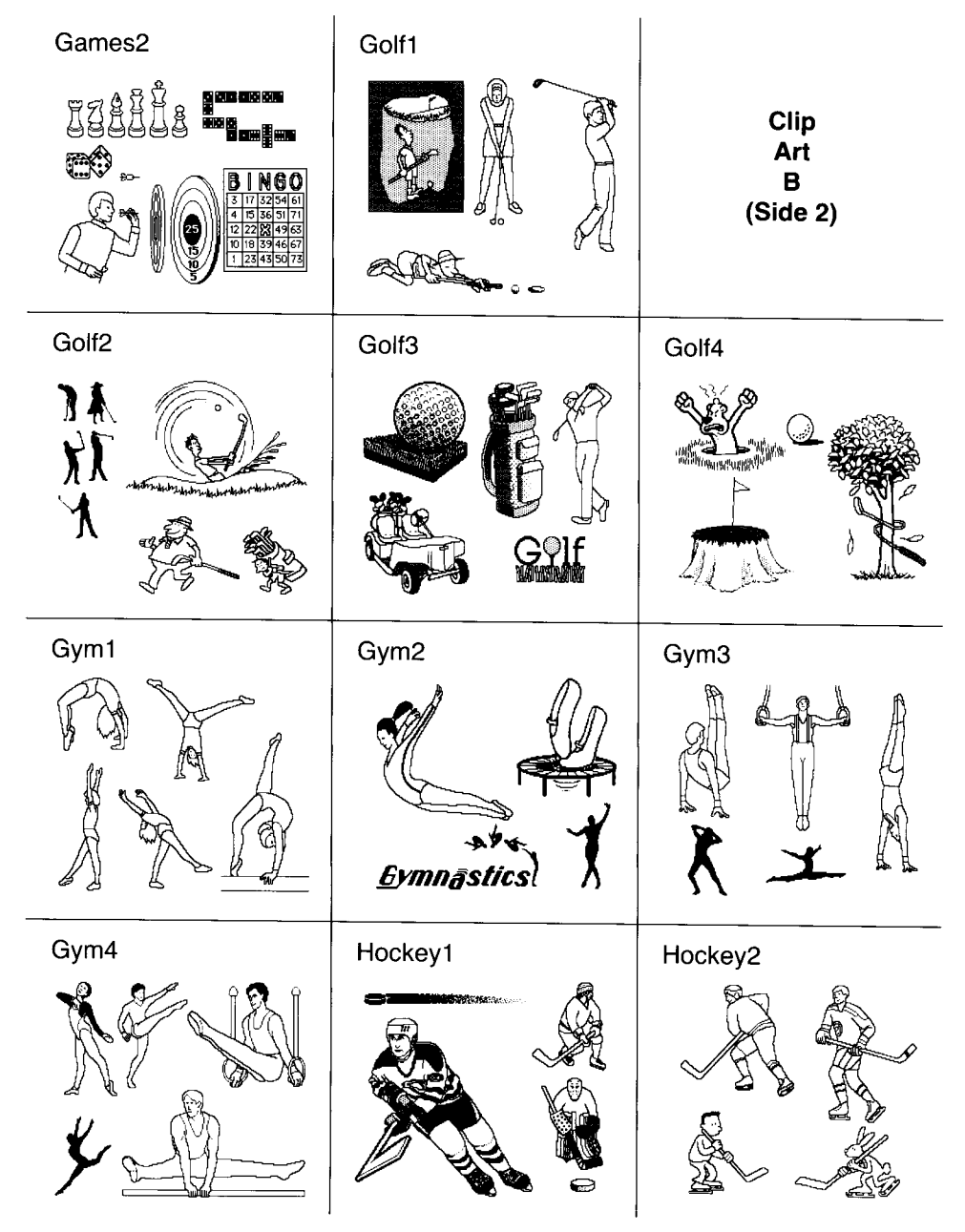

# Clip Art B (Side 2)

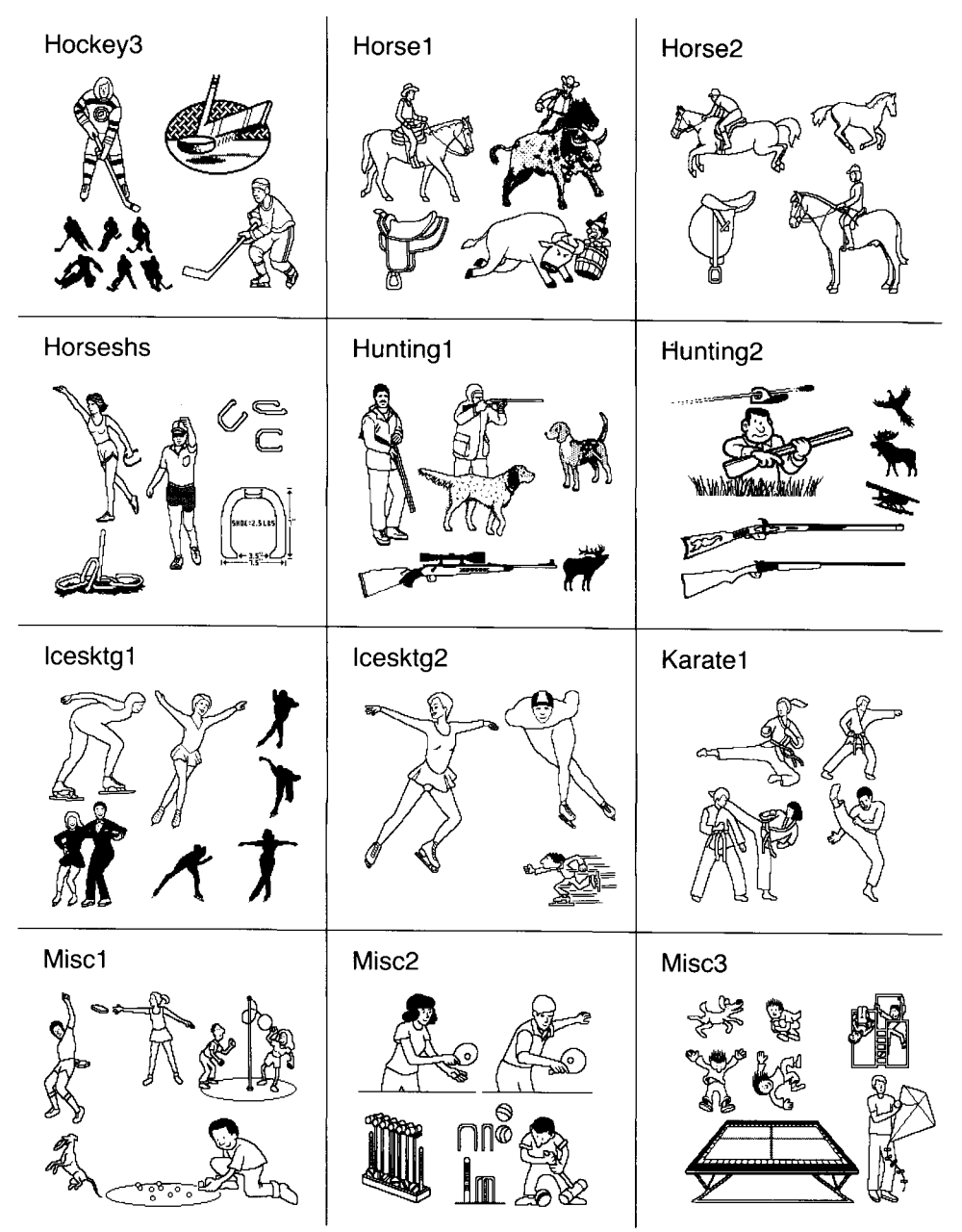

# Clip Art B (Side 2)

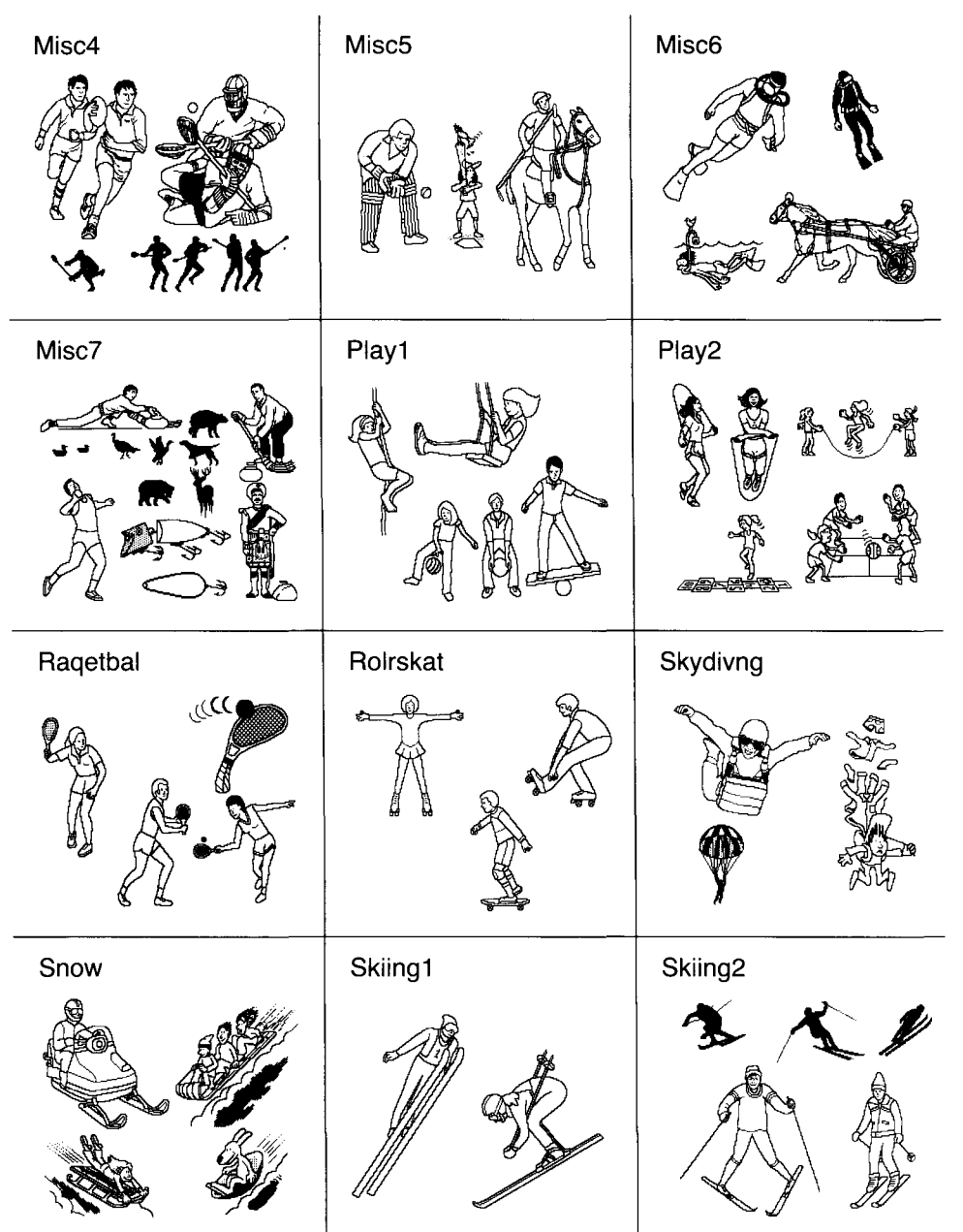

### Clip Art B (Side 2)

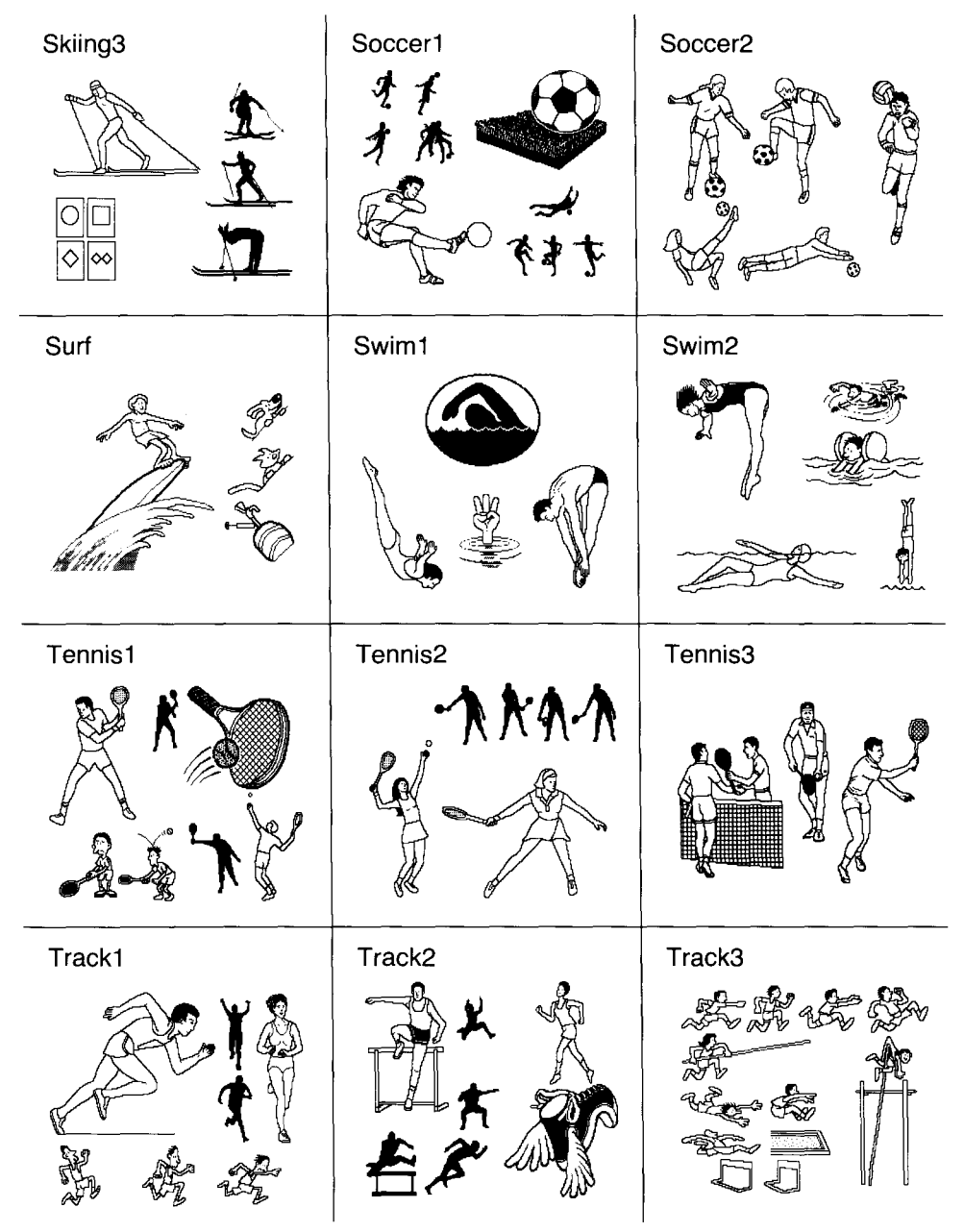

Clip Art B (Side 2)

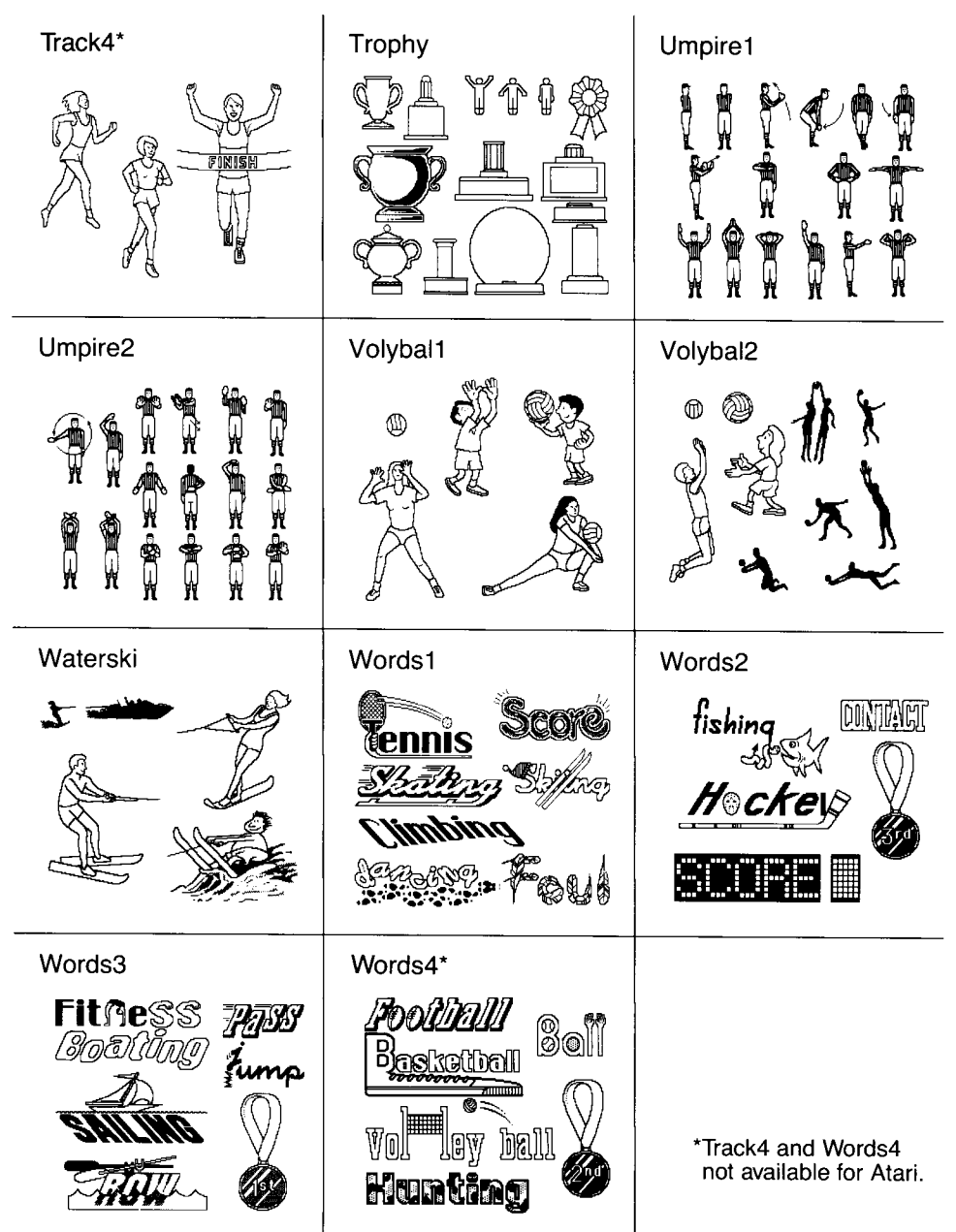

#### Springboard License Agreement

CAREFULLY READ ALL THE TERMS AND CONDITIONS OF THIS LICENSE BEFORE USING THIS SOFTWARE. USING THIS SOFTWARE INDICATES YOUR AGREEMENT TO THE FOLLOWING TERMS AND CONDITIONS. IF YOU DO NOT AGREE TO BE BOUND BY SUCH TERMS AND CONDITIONS, DO NOT USE THIS SOFTWARE. PROMPTLY RETURN THIS PACKAGE AND OTHER ITEMS THAT ARE A PART OF THIS PRODUCT TO YOUR PLACE OF PURCHASE AND YOUR MONEY WILL BE REFUNDED.

**1. License Grant.** In consideration of payment of the license fee, which is a part of the price you paid for this product, Springboard Software, Inc. as Licensor, grants to you, the Licensee, a nonexclusive license to use and display this copy of a Springboard software program (the "Software") on a single computer at a single location. Springboard reserves all rights not expressly granted to Licensee under this License.

2. Software Ownership and Title. As the Licensee, you own the physical media on which the Software is originally or subsequently recorded or fixed, but Springboard retains title and ownership of the Software recorded on the original disk copy and all subsequent copies of the Software, regardless of the form or media in or on which the original and other copies may exist. This License is not a sale of the original Software or any copy thereof.

**3. Copy Restrictions.** This Software and the accompanying written materials are copyrighted. Unauthorized copying of the Software, including Software that has been modified, merged, or included with other software, or of the written materials is expressly forbidden. You may be held legally responsible for any

copyright infringement that is caused or encouraged by your failure to abide by the terms of this License. Subject to these restrictions, you may make one copy of the Software solely for backup purposes. You must reproduce and include the copyright notice on the backup copy.

4. Restrictions on Use. As the Licensee, you may physically transfer the Software from one computer to another provided that the Software is used on only one computer at a time. You may not electronically transfer the Software from one computer to another over a network. You may not distribute copies of the Software or accompanying written materials to others. You may not modify, adapt, translate, reverse engineer, decompile, disassemble, or create derivative works based on the Software. You may not modify, adapt, translate, or create derivative works based on the written materials without the prior written consent of Springboard.

**5. Transfer Restrictions.** The Software is licensed only to you, the Licensee, and may not be transferred to anyone without the prior written consent of Springboard. Any authorized transferee of the Software shall be bound by the terms and conditions of this License. In no event may you transfer, assign, rent, lease, sell, sublicense, or grant other rights in all or any portion of the Software or any copy except as expressly provided for in this License. Any attempt to grant such rights in violation of this License is void.

**6. Termination.** This license is effective until terminated. You may terminate it at any time by destroying the Software together with all copies and all documentation in any form. This License will terminate automatically without notice from Springboard if you

fail to comply with any term or condition of this License. Upon termination you shall destroy the written materials and all copies of the Software, including modified copies, if any.

7. Limited Warranty, Lifetime Replacement and Disclaimer. Springboard warrants to you, the original Licensee, that the diskette on which the Software is recorded is free from defects in material and workmanship for as long as you own the diskette. If during that period you cannot properly load the program, you may return it together with proof-of-purchase date and \$5.00 to cover shipping and handling to Springboard for replacement, provided that the Software is then currently being manufactured by Springboard. This Lifetime Replacement is the sole remedy available to you in the event the diskette contains any defects.

Returns should be sent to: Springboard Software, Inc. 7808 Creekridge Circle Minneapolis, MN 55435.

THIS LIMITED WARRANTY IS IN LIEU OF ALL OTHER EXPRESS WARRANTIES ON THE DIS-KETTE. THE SOFTWARE IS LICENSED ON AN "AS IS" BASIS WITHOUT WARRANTY, AND SPRING-BOARD HEREBY SPECIFICALLY DISCLAIMS ALL EXPRESS AND IMPLIED WARRANTIES, INCLUD-ING, WITHOUT LIMITATION, ANY WARRANTY OF MERCHANTABILITY OR FITNESS FOR A PAR-TICULAR PURPOSE. ANY WARRANTIES WHICH ARE NOT SO EXCLUDED ARE LIMITED IN DURA-TION TO THE DURATION OF THE LIMITED WARRANTY STATED ABOVE. IN NO EVENT SHALL SPRINGBOARD OR ANY OTHER PARTY WHO HAS BEEN INVOLVED IN THE CREATION, PRODUC-TION OR DELIVERY OF THE SOFTWARE BE LIABLE FOR ANY INDIRECT, SPECIAL OR CON-SEQUENTIAL DAMAGES, WHETHER RESULTING FROM DEFECTS IN THE DISKETTE, OR ARISING OUT OF THIS LICENSE, OR RESULTING FROM THE USE, THE INABILITY TO USE, THE RESULTS OF USE, THE DOCUMENTATION OR PERFOR-MANCE OF THE SOFTWARE LICENSED HEREUNDER. IN ANY CASE, SPRINGBOARD'S LIABILITY FOR ANY CLAIM REGARDING THIS SOFTWARE IS LIMITED TO THE ORIGINAL PUR-CHASE PRICE PAID BY YOU, THE ORIGINAL LICENSEE.

Some states do not allow limitations on how long an implied warranty lasts, so the above limitation may not apply to you. Some states do not allow exclusion or limitation of incidental or consequential damages, so the above exclusion may not apply to you. This warranty gives you specific rights, and you may also have other rights which vary from state to state.

8. General. The internal laws of the State of Minnesota shall govern this License. The invalidity or unenforceability of any provision of this License shall not affect the other provisions hereof. This License constitutes the entire and exclusive agreement, and supersedes any and all prior agreements and proposals between Springboard Software, Inc. and you with regard to the Software and any other items contained in this package.

#### Springboard Customer Support Hotline

Springboard offers you continuing support in the form of telephone advice. Should you encounter any difficulty in using this product, feel free to call our technical support department Monday through Friday during normal business hours (Central time) at (612) 944-3912.

The best technical support can be obtained if you are at your computer, running the program when you call.

Springboard Software, Inc. 7808 Creekridge Circle Minneapolis, Minnesota 55435 612-944-3912

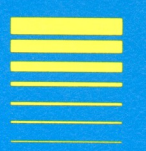